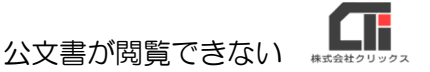

## 公文書が閲覧できない

公文書をクリックし、閲覧しようとした際に、『このファイルには、この操作を実行するように関連付けられたアプリがありません』『このファイルを開く方法を選んでください』というメッセージが表示された場合は、パソコン自体のファイルの拡張子【.xml】の関連付けが正しく行われていないのが原因です。

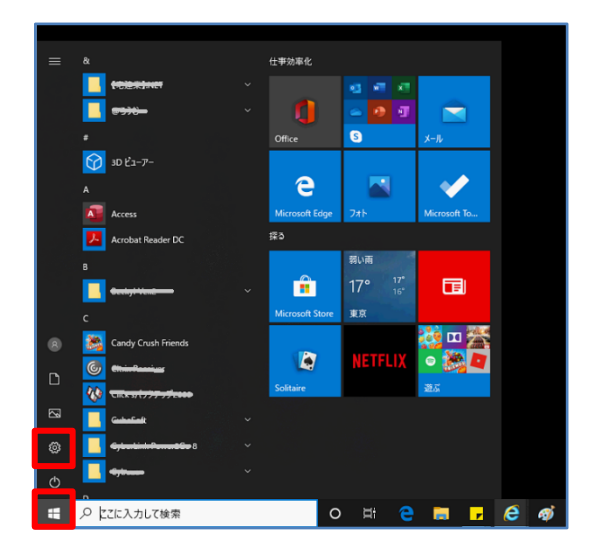

(1) パソコンのスタートボタンをクリックし、[設定] (※歯車のようなマーク)をクリックします。

(2) [アプリ] をクリックします。

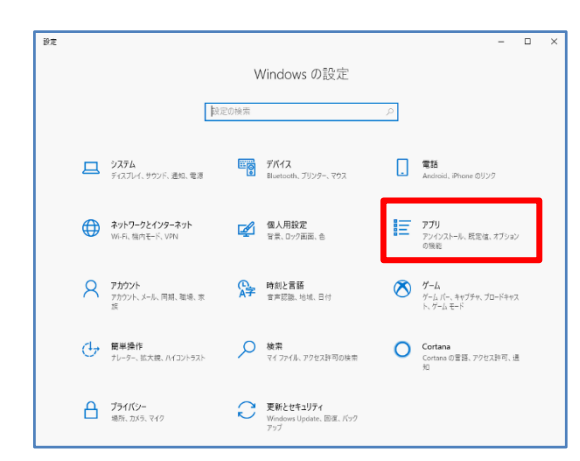

| ← 92           |                                                         | -                          | × |
|----------------|---------------------------------------------------------|----------------------------|---|
| ê π-4          | アプリと機能                                                  |                            |   |
| 設定の検索          | アプリを入手する場所の選択                                           |                            |   |
| עיליק          | Microsoft Store だけからアプリをインストールすると、<br>ために役立ちます。         | お使いのデバイスを保護する              |   |
| 1三 アプリと機能      | 場所を選ばない 〜                                               |                            |   |
| :□ 既定のアプリ      | マゴロ L-100 AK                                            |                            |   |
| ロュ オフライン マップ   | アプリンク成用                                                 |                            |   |
| E Web サイト用のアプリ | アプリ実行エイリアス                                              |                            |   |
| ロコ ビデオの再生      | 検索や並べ替えを行ったり、ドライブでフィルターをかけ<br>ストールまたは移動する場合は、一覧で目的のアプリ: | たりできます。 アブリをアンイン<br>を選びます。 |   |
| 〒 スタートアップ      | このリストを検索 の                                              |                            |   |
|                | 並べ替え: 名前 ~ フィルター: すべてのドライブ                              | ~                          |   |
|                | CINC (7) (7) (7)                                        | 41.2 MB<br>2020/02/21      |   |
|                |                                                         | 102 MB<br>2020/02/19       |   |
|                | Microsoft Corporation                                   | 16.0 KB                    |   |

(3) [規定のアプリ]をクリックします。

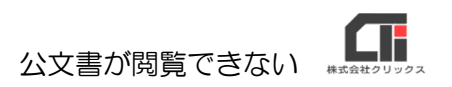

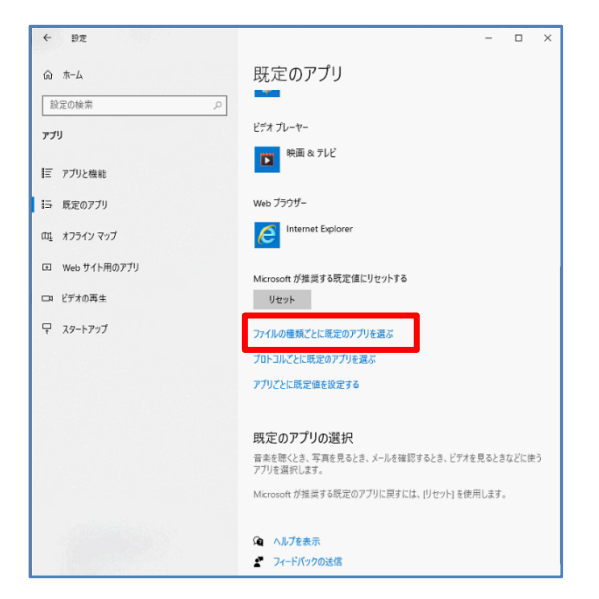

(4) 画面の下部にある [ファイルの種類ごとに規定の アプリを選ぶ] をクリックします。

| ← N2                                             |                                                              |
|--------------------------------------------------|--------------------------------------------------------------|
| ☆ ファイルの種類ごとに思                                    | モ定のアプリを選ぶ                                                    |
| x <b>hw</b><br>Microsoft Excel ワークスペース           | Excel                                                        |
| <b>xkxml</b><br>Microsoft Excel XML ワークシート       | 十 既定を選ぶ                                                      |
| .xml<br>XML ファイル                                 | Office XML Handler                                           |
| xpi<br>ZipFile                                   | + <sup>既定も</sup> アプリを選ぶ                                      |
| .xpp<br>SQL Server Replication Snapshot Extende  | + REEI                                                       |
| .xrm-ms<br>XrML デジタル ライセンス                       | C Interne Microsoft Visual Studio Tools for Applications 2.0 |
| .xsc<br>Visual Studio Dataset Internal Info File | + <sup>既定 Ei</sup> Office XML Handler                        |
| .xsd<br>XSD ファイル                                 | + <sup>既定をi</sup> Office XML Handler                         |
| .xsl<br>XSL スタイルシート                              | Contraction Interne Word                                     |
| .xsit<br>XSL Transform                           | Micros JE05                                                  |
| xss<br>Visual Studio Dataset Internal Info File  | + 既定をi 2-ドバッド                                                |
| xvid<br>XVID ファイル                                | 映画 &  前 Microsoft Store でアプリを探す                              |
| xz<br>YZ ⊐v⊀ll,                                  | + <sup>REEino</sup>                                          |

(5)「xml」ファイルと関連付けされているアプリケーションをクリックするとアプリケーションが選択できます。。
通常使用するブラウザ(Windows10の初期設定は、「Microsoft edge」)に変更します。
※「Microsoft edge」が選択できない場合は、「Internet Explorer」を選択します。
※左図では「Internet Explorer」を選択しています。

以上です。